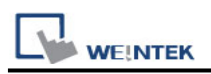

# **Inovance H5U Series (Ethernet)**

Supported Series: Inovance H5U Series Website: <u>http://www.inovance.cn/</u>

### **HMI Setting:**

| Parameters | Recommended              | Options | Notes |
|------------|--------------------------|---------|-------|
| PLC type   | Inovance H5U Series (Eth | ernet)  |       |
| PLC I/F    | Ethernet                 |         |       |
| Port no.   | 12939                    |         |       |

#### **Device Address:**

| Bit/Word | Device type | Format | Range       | Memo |
|----------|-------------|--------|-------------|------|
| В        | UB          | НННННН | 0 ~ 4C4B400 |      |
| В        | UM          | НННННН | 0 ~ 4C4B400 |      |

## **Support Device Type:**

| S7-1500 data type | EasyBuilder data format         | Memo                  |
|-------------------|---------------------------------|-----------------------|
| Bool              | bit                             |                       |
| Int               | 16-bit BCD, Hex, Binary, Signed | 16-bit                |
| DInt              | 16-bit BCD, Hex, Binary, Signed | 32-bit                |
| Real              | 32-bit Float                    | 32-bit                |
| Array             |                                 | Bool, Int, DInt, Real |

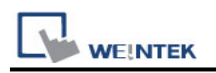

### **Import Tags**

1.The following instructions use the software as: AutoShop V4.2.0.0 Variable -> Right click -> Export HMI Monitoring Variable Table -> Save CSV File

| 📅 AutoShop V4.2.0.0 C:\Users\win | nview-t\De         | sktop\汇川测试\0                           | 806 - [variable]  |                 |          |                                                                                                    |                   |                   |        |
|----------------------------------|--------------------|----------------------------------------|-------------------|-----------------|----------|----------------------------------------------------------------------------------------------------|-------------------|-------------------|--------|
| File(F) Edit(E) View(V) PLC(P)   | Tools(T)           | Window(W) H                            | lelp(H)           |                 |          |                                                                                                    |                   |                   |        |
|                                  | 50                 | 🛅 🔍 🖶                                  | - 6               |                 |          | • 🛃 🛕 👰                                                                                                    | 6 🕞 🖻             |                   | -)(-   |
| ┙┉╘╘┾┿┿┤┾                        | ╘┙╪ <sub>┯</sub> ╪ | $\downarrow \rightarrow \uparrow \neg$ | ╧                 | - ++- ++ - +\$+ | [c       | } () { <b>A</b> } {F}                                                                                                    | $- \mid \neq $    | < † ↓ []⊡         | Local  |
| Project Manager 🛛 📮 🗙            | NO.                | Variable                               | Data Type         | Initial Value   | 2        | Power Down Hold                                                                                                    | Comment           | Element Addr.     | Leng   |
| 0806 [H5U-A8]                    | 1                  | + D                                    | INT[10]           |                 |          | Non Retained                                                                                                    |                   |                   | nBit   |
| System Variable Tr               | 12                 | + BV                                   | BOOL[10]          |                 |          | Non Retained                                                                                                    |                   |                   | nBi t  |
|                                  | 23                 | 🛨 par                                  | REAL[10]          |                 |          | Non Retained                                                                                                    |                   |                   | nBit   |
| Global Variable                  | 34                 | TEST_BOOL                              | BOOL              | OFF             |          | Display Format                                                                                                    |                   | •                 | nBit   |
| Structure                        | 35                 | TEST_INT                               | INT               | 0               | _        |                                                                                                    |                   |                   | nBit   |
| Element Table                    | 36                 | TEST_REAL                              | REAL              | 0.000000        | $\vee$   | Cut(T)                                                                                                    |                   | Ctrl+X            | nBit   |
| Function Block                   | 37                 | TEST_DINT                              | DINT              | 0               | 00       |                                                                                                    |                   |                   | nBit   |
| variable                         | 38                 | TEST_POINTERT                          | POINTER           | NULL            | ĿĒ       | Copy( <u>C</u> )                                                                                                    |                   | Ctrl+C            | nBit   |
| variable1                        | 39                 | ± AAA                                  | INT[12]           |                 | ß        | Paste(P)                                                                                                    |                   | Ctrl+V            | nBit   |
| Programming                      | 52                 |                                        | _sGROUPPOS_INFO   |                 |          |                                                                                                    |                   |                   | nBit   |
|                                  | 57                 | Tony_Bool                              | BUUL              | OFF             |          | Select All( <u>A</u> )                                                                                                    |                   | Ctrl+A            | nBit   |
|                                  | 58                 | Tony_Int                               | INI               | 0               | <u> </u> |                                                                                                    |                   |                   | nB1t   |
|                                  | 59                 | Iony_Dint                              | DINI              | 0               | ш        | Delete( <u>D</u> )                                                                                                    |                   | Delete            | nBit   |
|                                  | 60                 | Iony_near                              | REAL<br>POOL [20] | 0.000000        | _        | In a set of the set of the set of |                   | chife stream      | nD11   |
| i                                | 01                 | H Dool_Array                           | DUUL[32]          |                 |          | Insert row(I)                                                                                                    |                   | Shift+Insert      | - Pi 4 |
| Function Block                   | 127                | 🖶 Dint årrav                           | DTNT[32]          |                 | -2       | Delete rows( <u>L</u> )                                                                                                    |                   | Shift+Delete      | nBit   |
| Function (FC)                    | 160                | H Real Array                           | RFAT [32]         |                 |          | Add Row(NI)                                                                                                    |                   |                   | nBit   |
| E-11 Config                      | 193                | Tony POITER                            | POINTER           | NULL            |          | Add Now( <u>IN</u> )                                                                                                    |                   |                   | nBit   |
| Input Filtering                  | 194                | + sp2d Array                           | sPOINT2D[6]       |                 |          | Bulk Add( <u>B</u> )                                                                                                    |                   |                   | nBit   |
|                                  | 213                | 🗄 sp3d Array                           | sPOINT3D[6]       |                 | -        |                                                                                                    |                   |                   | nBit   |
|                                  | 238                | TEST6000ALARM                          | BOOL[6000]        |                 |          | Export( <u>X</u> )                                                                                                    |                   |                   | nBit   |
| Electronic Carr                  | 6239               | TEST100INT                             | INT[100]          |                 |          | Import(M)                                                                                                    |                   |                   | nBit   |
| Motion Contrc                    | 6340               | TESTDINT100                            | DINT[100]         |                 | _        |                                                                                                    |                   |                   | nBit   |
| 🛛 🍈 Axis Group Set               | 6441               |                                        |                   |                 |          | Export HMI Mo                                                                                                    | nitoring Variable | Table( <u>H</u> ) |        |
| EtherCAT                         |                    |                                        | ·                 |                 |          | SyncronizeTo                                                                                                    |                   | •                 |        |

2. EasyBuilder Pro -> System Parameter Settings -> Import Tags (CSV)

|        |                  |              | Syste       | m Param     | eter Setting       | 5                 |                           |
|--------|------------------|--------------|-------------|-------------|--------------------|-------------------|---------------------------|
|        | Cellular Data Ne | twork        | Т           | ime Sync./D | ST                 | e-Mail            | FTP                       |
| Devi   | ce Mode          | l Gene       | ral         | System      | Remote             | Security          | Extended Memory           |
| Device | list:            |              |             |             |                    |                   | What's my IP              |
|        |                  | Name         | Location    | Device Type | 2                  | Interface         | И                         |
| A L    |                  | Local HMI    | Local       | oMT3075XF   | I (1024 x 600)     | -                 | -                         |
|        | Local Device 4   | Inovance HSU | Local       | Inovance H  | U Series (Ethernet | ) Ethemet (IP=192 | .168.11.1, Port=12939) TO |
|        |                  |              |             |             |                    |                   |                           |
| <      |                  |              |             |             |                    |                   | >                         |
|        | Many HMI         | N.           | w Davica &  |             | Delate             |                   | C                         |
| _      | New HIM          | INE          | w Deviceibe | erver       | Leiele             |                   | aeruugs                   |

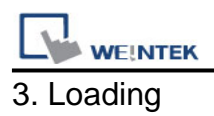

# Loading Importing.... 21 % Cancel

4. Select the imported tag -> OK

| Address tag name                   | <ul> <li>Address mode</li> </ul> | address    | Comment |  |
|------------------------------------|----------------------------------|------------|---------|--|
| AAA[0]                             | Word                             | UW-220088  |         |  |
| ✓ AAA[1]                           | Word                             | UW-220089  |         |  |
| AAA[10]                            | Word                             | UW-220092  |         |  |
| ✓ AAA[11]                          | Word                             | UW-220093  |         |  |
| ✓ AAA[2]                           | Word                             | UW-22008A  |         |  |
| ✓ AAA[3]                           | Word                             | UW-22008B  |         |  |
| ✓ AAA[4]                           | Word                             | UW-22008C  |         |  |
| AAA[5]                             | Word                             | UW-22008D  |         |  |
| AAA[6]                             | Word                             | UW-22008E  |         |  |
| ✓ AAA[7]                           | Word                             | UW-22008F  |         |  |
| ✓ AAA[8]                           | Word                             | UW-220090  |         |  |
| ✓ AAA[9]                           | Word                             | UW-220091  |         |  |
| <ul> <li>Bool_Array[0]</li> </ul>  | Bit                              | UB-2200A10 |         |  |
| Bool_Array[1]                      | Bit                              | UB-2200A11 |         |  |
| <ul> <li>Bool_Array[10]</li> </ul> | Bit                              | UB-2200A1A |         |  |
| <ul> <li>Bool_Array[11]</li> </ul> | Bit                              | UB-2200A1B |         |  |
| <ul> <li>Bool_Array[12]</li> </ul> | Bit                              | UB-2200A1C |         |  |
| <ul> <li>Bool_Array[13]</li> </ul> | Bit                              | UB-2200A1D |         |  |
| <ul> <li>Bool_Array[14]</li> </ul> | Bit                              | UB-2200A1E |         |  |
| <ul> <li>Bool_Array[15]</li> </ul> | Bit                              | UB-2200A1F |         |  |
| <ul> <li>Bool_Array[16]</li> </ul> | Bit                              | UB-2200A20 |         |  |
| Pool Arrow[17]                     | Dit                              | 10.0004.01 |         |  |

5. Imported tag information successfully.

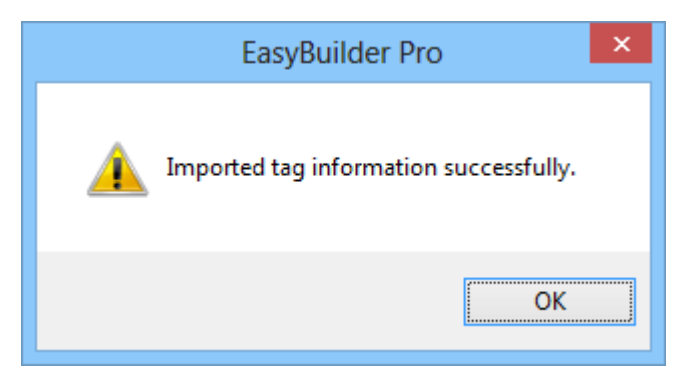

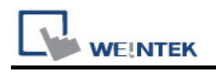

### Wiring Diagram:

#### **Ethernet cable:**

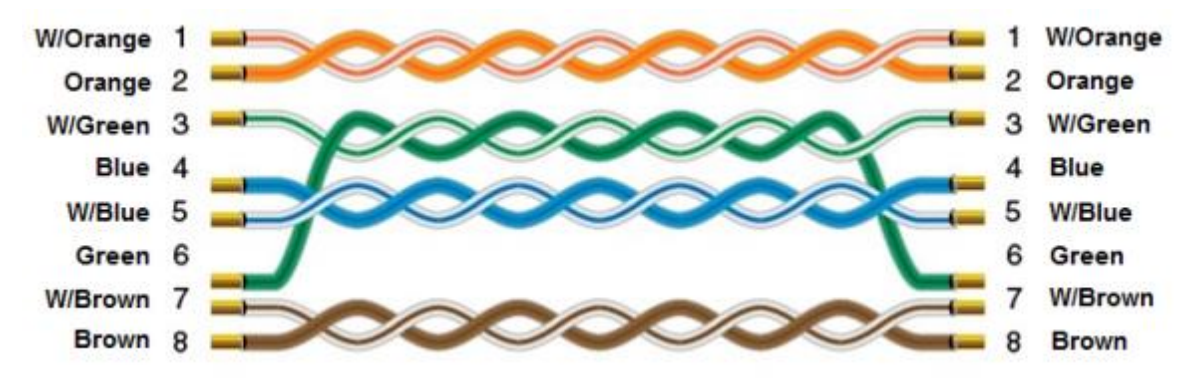